## **HOW TO PAY TUITION ONLINE**

1. Go to uintah.net, For Parents tab, and down to Pay School Fees.

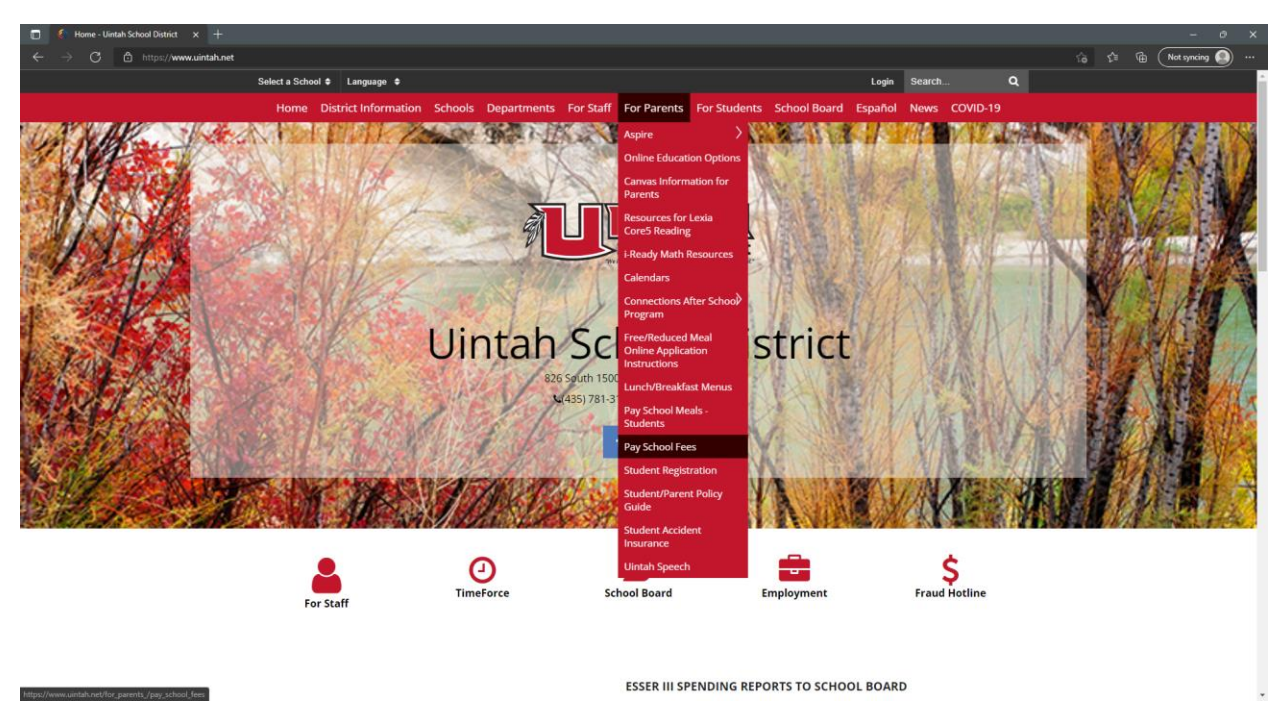

2. Create an account using your email and setting up a password. If you already have an account, skip to step 4.

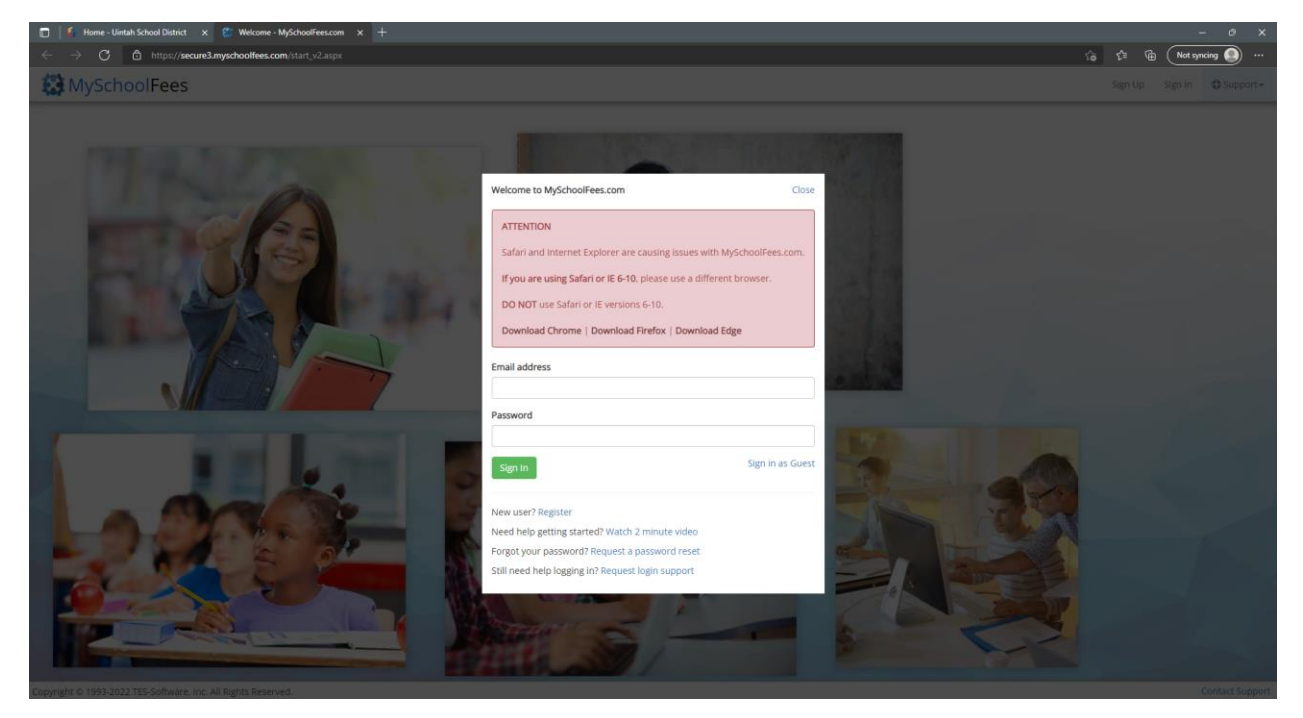

3. Then Select Central Cove Preschool or begin typing Central Cove and the option should appear to select.

| iome - Uintah School District 🛪 🐮 User Home - MySc                                      | hoolFees.com × +                                                      |                                   |               |         |
|-----------------------------------------------------------------------------------------|-----------------------------------------------------------------------|-----------------------------------|---------------|---------|
| <ul> <li>C          <ul> <li>secure3.myschoolfees.com/user_home.</li> </ul> </li> </ul> |                                                                       |                                   | <b>⊶</b> છે ☆ | * 6     |
| is 🤹 Uintah School Distri 🤤 Embrace 🔹 School                                            | Messenger 📀 Time Force 🥼 Aspire 🖽 ASQ Calculator - A 🏂 TES Software 🌹 | Student Injury Report Inv ScanRev |               | 🔲 Readi |
| MvSchoolFees                                                                            |                                                                       |                                   | 🛔 Account +   | C Supp  |
|                                                                                         |                                                                       |                                   |               |         |
|                                                                                         | - Select school or start typing                                       | •                                 |               |         |
|                                                                                         |                                                                       |                                   |               |         |
|                                                                                         | Not seeing your school in the list?                                   |                                   |               |         |
|                                                                                         | Your school may be using another version of MySchoolFees.com.         |                                   |               |         |
|                                                                                         | Click HERE to check.                                                  |                                   |               |         |
|                                                                                         |                                                                       |                                   |               |         |
|                                                                                         |                                                                       |                                   |               |         |
|                                                                                         |                                                                       |                                   |               |         |
|                                                                                         |                                                                       |                                   |               |         |
|                                                                                         |                                                                       |                                   |               |         |
|                                                                                         |                                                                       |                                   |               |         |
|                                                                                         |                                                                       |                                   |               |         |
|                                                                                         |                                                                       |                                   |               |         |
|                                                                                         |                                                                       |                                   |               |         |
|                                                                                         |                                                                       |                                   |               |         |
|                                                                                         |                                                                       |                                   |               |         |
|                                                                                         |                                                                       |                                   |               |         |
|                                                                                         |                                                                       |                                   |               |         |
|                                                                                         |                                                                       |                                   |               |         |
|                                                                                         |                                                                       |                                   |               |         |
|                                                                                         |                                                                       |                                   |               |         |
|                                                                                         |                                                                       |                                   |               |         |
|                                                                                         |                                                                       |                                   |               |         |
|                                                                                         |                                                                       |                                   |               |         |
|                                                                                         |                                                                       |                                   |               |         |
|                                                                                         |                                                                       |                                   |               |         |
|                                                                                         |                                                                       |                                   |               |         |
|                                                                                         |                                                                       |                                   |               |         |
|                                                                                         |                                                                       |                                   |               |         |
|                                                                                         |                                                                       |                                   |               |         |
|                                                                                         |                                                                       |                                   |               |         |
|                                                                                         |                                                                       |                                   |               |         |

Copyright © 1993-2022 TES-Software, Inc. All Rights Reserved,

4. You'll click "add student" and enter your student's ID number and Last Name to display Fees options.

| 🐔 Home - Uintah School District 🛛 🗙 🛞 User Home            | × +                                                                                                    | × -                           | σ×                  |
|------------------------------------------------------------|----------------------------------------------------------------------------------------------------|-------------------------------|---------------------|
| ← → C iii secure3.myschoolfees.com/user_home.a             | ~ 안 ☆                                                                                                    | * 💿 1                         |                     |
| 🛗 Apps 🤌 Uintah School Distri 🚍 Embrace 🔌 School I         | Messenger 🧕 Time Force 🖞 Aspire 💰 ASQ Calculator - A 🏂 TES Software 🦸 Student Injury Report 🗰 ScanRev                                                        | 1                             | Reading list        |
| 🔛 MySchoolFees                                             | 🗯 Central Cove Presidence                                                                                                    | al- 🛦 Account- 🖸 Support- 🕅 🕅 | Cart Empty          |
|                                                            |                                                                                                    |                               |                     |
|                                                            | Show Student Items      O Show Public Items     Add Structure                                                                                                |                               |                     |
|                                                            |                                                                                                    |                               |                     |
|                                                            |                                                                                                    |                               |                     |
|                                                            | Add Student                                                                                                    |                               |                     |
|                                                            | To add your student, please enter the student id and the student's last name. <b>Do not</b><br>include any punctuation or spaces in the last name.           |                               |                     |
|                                                            | If you do not have your student's id, please reach out to your school or school district.<br>They will be able to provide you with the information you need. |                               |                     |
|                                                            | Student ID                                                                                                    |                               |                     |
|                                                            | Student Last Name                                                                                                    |                               |                     |
|                                                            |                                                                                                    |                               |                     |
|                                                            | Add Student Close                                                                                                    |                               |                     |
|                                                            |                                                                                                    |                               |                     |
|                                                            |                                                                                                    |                               |                     |
|                                                            |                                                                                                    |                               |                     |
|                                                            |                                                                                                    |                               |                     |
|                                                            |                                                                                                    |                               |                     |
| Copyright © 1993-2022 TES-Software, Inc. All Rights Reserv |                                                                                                    |                               | 122,2121 1142 (344) |

- 5. From here you should be able to select tuition as the fee type and then select the appropriate tuition for your child. Once it is in your cart you may check out.
- 6. If you have any questions please contact the preschool at 435-781-3125.